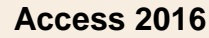

Requête SQL : Select – From – Inner join on

L'instruction SELECT... FROM... est utilisée pour afficher (Projeter) les enregistrements d'une base de données

- La commande SELECT sélectionne les champs,
- La commande FROM sélectionne les tables dans lesquelles sélectionner les champs.
- La commande INNER JOIN associé à la commande FROM permet d'afficher des champs provenant de plusieurs
- tables.

   Contrainte
  - o les noms de champs et de tables doivent strictement respecter la syntaxe utilisée dans la définition des tables.
  - Le symbole \* affiche tous les champs de la table.

### 1. Requête simple

Exemple : Afficher les champs : N° Client, RS, Contact, Rue 1, CP, Ville de la table Clients

#### Requête Access :

**SELECT** Clients.N°Client, Clients.RS, Clients.Rue1, Clients.CP, Clients.Ville **FROM** Clients;

### 2. Requête multi tables (jointure)

Exemple : Afficher les champs : N°Client, RS, de la table Clients et les champs N°Contrat, MontantHT, Datecontrat de la tale Contrat

#### **Requête Access :**

**SELECT** Clients.N°Client, Clients.RS, Contrat.N°Contrat, Contrat.MontantHT, Contrat.Datecontrat **FROM** Clients **INNER JOIN** Contrat **ON** Clients.N°Client = Contrat.N°Client;

## **1. CREER UNE REQUETE SQL**

| Access intègre un assi<br>paramétrer une requête<br>Assistance puis l'affich                                                                                                    | stant de créa<br>e en mode S<br>er en mode \$                                                                                                    | ation de requê<br>QL, vous dev<br>SQL.                                                         | te, qui es<br>ez débute | r la requ | oar défaut.<br>lête en mo | Pour | Afficher la table<br>Tables Requête<br>Clients<br>Location | es Les deux | ? ×                  |  |
|----------------------------------------------------------------------------------------------------|----------------------------------------------------------------------------------------------------|------------------------------------------------------------------------------------------------|-------------------------|-----------|---------------------------|------|------------------------------------------------------------|-------------|----------------------|--|
| <ul> <li>Cliquer l'onglet : Créer</li> <li>Cliquer l'outil : Création</li> </ul>                                                                                                    | n de requête                                                                                                    | •                                                                                              | Création<br>de requête  |           |                           |      | Matériel                                                   |             |                      |  |
| <ul> <li>Cliquer la 1<sup>re</sup> table à uti</li> <li>Recommencer pour cha</li> <li>Cliquer le bouton : Ferr</li> <li>L'écran se présente ai</li> </ul>                                                                                                    | liser puis clic<br>aque table à<br><b>ner</b><br>insi :                                                                                                    | quer le bouton<br>utiliser                                                                     | : Ajoutei               |           |                           |      |                                                            | Ajc         | outer <u>F</u> ermer |  |
| Fichier Accueil Crée<br>Affichage Exécuter<br>Résultats                                                                                                    | Image: Construction of the construction of the construc |                                                                                                |                         |           |                           |      | ? — □                                                      | ×           |                      |  |
| Tous resolutions and<br>Tables<br>Clients<br>Clients<br>Clients<br>Annuaire client<br>Clients<br>Clients<br>C | x<br>x<br>x<br>x<br>x<br>x<br>x<br>x<br>x<br>x<br>x<br>x<br>x<br>x                                                                                                    | Clients  Pr'Client RS client Contact client Cutact client Ville client Ville client Tel client | Locatio                 | Requéte2  |                           |      |                                                            |             |                      |  |

Access 2016

## Fiche-outil n° 25

cterrier.com

Requête SQL : Select - From - Inner join on

SQL

page 40

Requête2

| - Cliquer le bouton |   | SQL direct |
|---------------------|---|------------|
| oligadi lo boatori  | • |            |

⇒ La requête est affichée en mode SQL :

- Modifier la requête en utilisant le langage de programmation SQL

# 2. AFFICHER LE RESULTAT DE LA REQUETE

- Cliquer l'outil : Affichage ou Exécuter

3. MODE D'AFFICHAGE

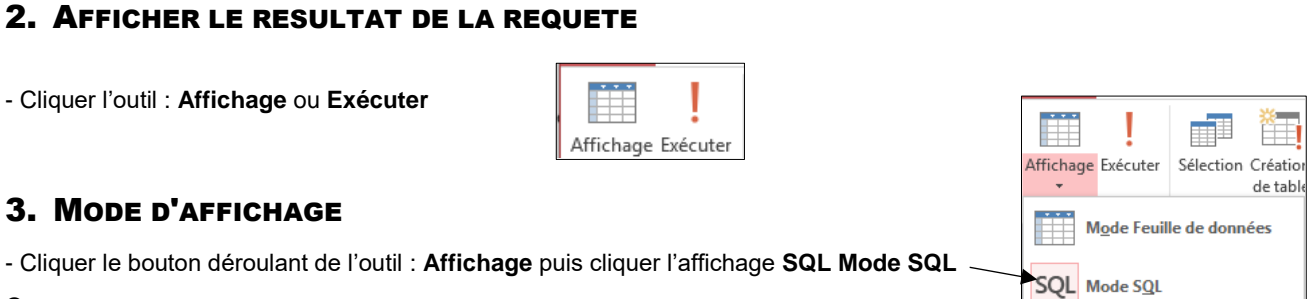

SELECT FROM Clients INNER JOIN Location ON Clients.[N° Client] = Location.[N° Client];

Ou

- Cliquer le mode d'affichage : SQL au bas de la fenêtre

# 4. MODIFIER UNE REQUETE

- Ouvrir la requête
- Activer la requête en mode création (cf. 2)